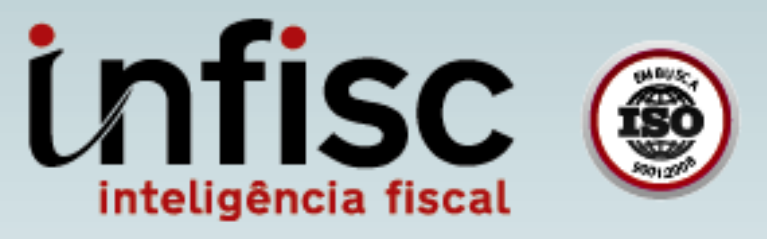

# Gif Manual de Orientação ao Contribuinte

cfs.e. Cupom Fiscal de Serviço Eletrônico

www.infisc.com.br

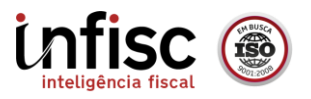

#### Sumário

| 1 - Conceito do Cupom Fiscal                                                | 4  |
|-----------------------------------------------------------------------------|----|
| 2 - Adesão e autorização ao uso do Cupom Fiscal                             | 4  |
| 3 - Formas de Emissão                                                       | 5  |
| 3.1 - Emissão via programa cliente                                          | 5  |
| 3.1.1 - Opções de Login.                                                    | 6  |
| 3.1.2 - Configuração da Impressora                                          | 7  |
| 3.1.3 - Escrituração de Serviço e Emissão                                   | 7  |
| 3.2 - Emissão via Pagina Web                                                | 9  |
| 3.3 - Emissão via Aplicativo Movel                                          | 10 |
| 3.4 - Emissão via Sistema de Gestão do contribuinte através de Serviços Web | 12 |
| 4.1 - Consulta de NFS-e via Pagina web                                      | 12 |
| 4.2 - Consulta de Cupons Fiscais via Pagina Web                             | 13 |
| 4.3 - Consulta via QCode utilizando o cupom                                 | 14 |

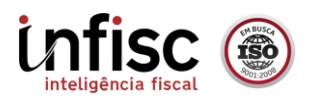

GIF – Manual do Cupom Fiscal de Serviços Eletrônico – CFS-e

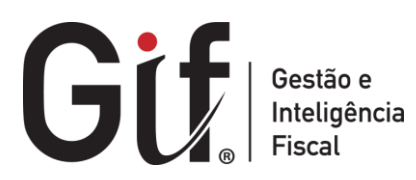

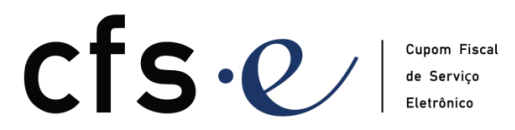

| REVISÃO | DATA       | VERSÃO DO<br>SISTEMA | HISTÓRICO DAS ALTERAÇÕES |
|---------|------------|----------------------|--------------------------|
| 00      | 05/01/2016 | 1.3                  | Revisão inicial.         |

 DOCUMENTO CONTROLADO

 Giff Este documento faz parte da documentação do Software GIF – Gestão e Inteligência Fiscal e não deve ser reproduzido sem autorização da INFISC

 Elaboração
 Revisão
 Aprovação
 Data
 MC\_001

 DTI
 Qualidade
 Diretoria
 05/01/16
 REV 01

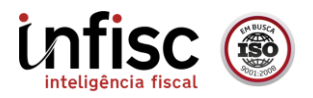

# 1 - Conceito do Cupom Fiscal

O cupom fiscal de serviços eletrônico (CFS-e) é um novo conceito em emissão de NFS-e, uma verdadeira inovação na área de serviços, onde atualmente existe apenas a nota fiscal de serviços papel ou eletrônica. O CFS-e não deixa de ser uma NFS-e, porque todo o cupom é convertido em NFS-e. Sua finalidade é agilizar ainda mais a emissão do documento fiscal, sendo uma ferramenta desenvolvida especialmente para agilizar o processo de faturamento.

## 2 - Adesão e autorização ao uso do Cupom Fiscal

A adesão ao sistema CFS-e poderá ser realizada em duas formas:

**a.** Para os contribuintes que já são emitentes de NFS-e, devem acessar o menu "Cadastros" e clicar em "Solic. emissão de cupom fiscal".

|                                        | Cadastros                      | NFS-e | CFS-e | De     |  |  |  |
|----------------------------------------|--------------------------------|-------|-------|--------|--|--|--|
| I                                      | Dados Básio                    | os    |       | atom a |  |  |  |
|                                        | Mensagens                      | stema |       |        |  |  |  |
| i                                      | Solic. emissão de Cupom Fiscal |       |       |        |  |  |  |
| Solicitação de emissão de Cupom Fiscal |                                |       |       |        |  |  |  |

Posteriormente, preencher o motivo da adesão para emissão de Cupom.

| Solicitação de emissão de Cupom Fiscal                                                                                                    |                                                          |  |  |  |  |  |  |
|----------------------------------------------------------------------------------------------------|----------------------------------------------------------|--|--|--|--|--|--|
| Para efetuar a solicitação de emissão de CFS-e (Cupom Fiscal de Serviços Eletrônico)<br>você deverá preencher o motivo da sua solicitação, se necessário poderá enviar um arquivo. |                                                          |  |  |  |  |  |  |
| Motivo Solicitação:                                                                                                    | Preencher aqui o motivo/necessidade de emissão de cupom. |  |  |  |  |  |  |
| Arquivo:                                                                                                    | - Clique aqui para selecionar -                          |  |  |  |  |  |  |
| Efetuar solicita                                                                                                    | ção                                                      |  |  |  |  |  |  |

Após clicar em "Efetuar solicitação", poderá acompanhar o andamento do pedido através do mesmo menu de solicitação.

| Código de Validação | Situação               | Data solicitação | Motivo solicitação                                          | Data encerramento | Arquivo Enviado |
|---------------------|------------------------|------------------|-------------------------------------------------------------|-------------------|-----------------|
| 5                   | Aguardando atendimento | 18/12/2015       | Preencher aqui o motivo/necessidade de emissão de<br>cupom. |                   |                 |

O fisco municipal irá avaliar o pedido e fazer o deferimento / indeferimento.

| Código de Validação | Situação                              | Data solicitação | Motivo solicitação                                          | Data encerramento | Arquivo Enviado |
|---------------------|---------------------------------------|------------------|-------------------------------------------------------------|-------------------|-----------------|
| 5                   | Solicitação deferida.<br>Observações: | 18/12/2015       | Preencher aqui o motivo/necessidade de emissão de<br>cupom. | 18/12/2015        |                 |

**RFV 01** 

05/01/16

Diretoria

Qualidade

DTI

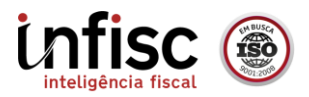

**b.** Para os contribuintes que ainda não aderiram ao sistema da NFS-e, deve ser marcado a opção "Desejo solicitar autorização para emissão de cupom fiscal de serviços eletrônico" no momento do credenciamento no Sistema NFS-e.

6. Cupom Fiscal de Serviços eletrônico (CFS-e)

Desejo solicitar autorização para emissão de cupom fiscal de serviços eletrônico

### 3 - Formas de Emissão

#### 3.1 - Emissão via programa cliente

A prefeitura disponibiliza o software para ser instalado na máquina do contribuinte para fazer a emissão dos cupons fiscais de serviço. Este sistema esta homologado para a impressora térmica Bematech 4200 TH e para qualquer outra impressora comum (com folhas A6, A5 ou A4).

Para efetuar o download do programa cliente, deve ser acessado o endereço eletrônico abaixo:

https://nfse.sapucaiadosul.rs.gov.br/site/index.php/downloads-prestador

Na opção:

| Cupom Fiscal de Serviços Eletrônico                                           |    |
|-------------------------------------------------------------------------------|----|
| Clique aqui para baixar o executavel para a instalação do CFS-e em seu deskto | p. |

Após clicar na opção para efetuar download, e abrir o aplicativo, será feito automaticamente os downloads necessários para a execução do aplicativo:

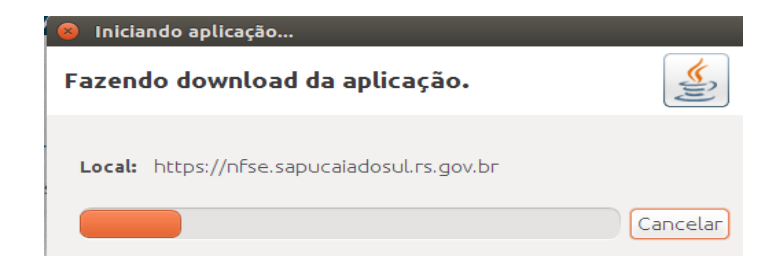

Quando o processo de download for concluído, será solicitada a autorização de execução do aplicativo, deve ser clicado em "Executar".

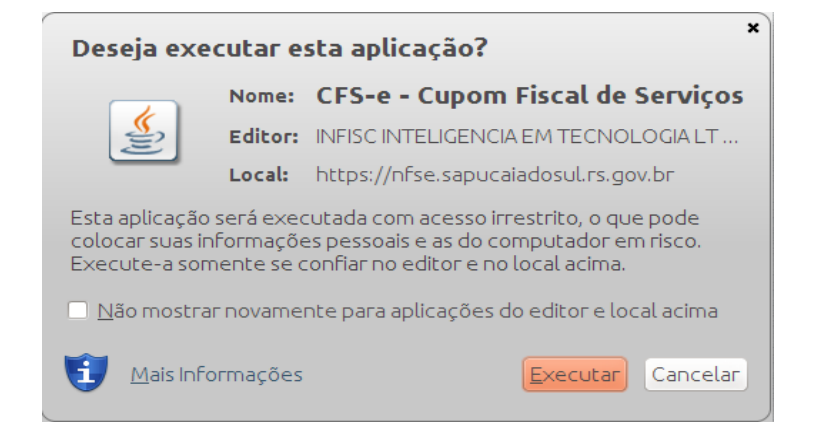

DOCUMENTO CONTROLADO

Giff°Este documento faz parte da documentação do Software GIF – Gestão e Inteligência Fiscal e não deve ser

| rep        | roduzido sem | autorização da II | NFISC    |        |
|------------|--------------|-------------------|----------|--------|
| Elaboração | Revisão      | Aprovação         | Data     | MC_001 |
| DTI        | Qualidade    | Diretoria         | 05/01/16 | REV 01 |

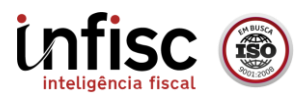

#### 3.1.1 - Opções de Login.

Após execução, será exibida a tela inicial do aplicativo, para a configuração do processo de login que poderá ser efetuado de duas formas:

a) Utilizando as credenciais de acesso ao portal, usuário e senha.

| •<br>• Usuário e Senha - 0<br>utilizado pelo contribuin | acesso ao sistema é realizado através do n<br>te no acesso ao sistema online do Município | nesmo usuário e senha<br>o |
|---------------------------------------------------------|-------------------------------------------------------------------------------------------|----------------------------|
|                                                         | <b>Usuário:</b><br>49454600000119                                                         |                            |
|                                                         | Senha:                                                                                    |                            |
|                                                         | Voltar Continuar                                                                          |                            |

b) Através do uso de certificado digital, para isso é necessário que o certificado já esteja devidamente instalado na maquina. Porem, é possível efetuar a configuração manualmente através das opções.

| •  | Certificado | Digital | - 0  | acesso | ao | sistema | é realizado | através | do | certificado | digital |
|----|-------------|---------|------|--------|----|---------|-------------|---------|----|-------------|---------|
| do | emissor do  | cupom   | fisc | al     |    |         |             |         |    |             |         |

|                                                   | Certificado Digital                                                                                                    |  |  |  |  |  |
|---------------------------------------------------|----------------------------------------------------------------------------------------------------|--|--|--|--|--|
| CONFIGU                                           | RAÇÃO DO CERTIFICADO DIGITAL                                                                                                    |  |  |  |  |  |
| Modo de C                                         | Ionfiguração                                                                                                    |  |  |  |  |  |
| O Automái<br>e configura                          | tico: Identificação realizada através dos certificados já instalados<br>dos no sistema operacional (somente Windows)                  |  |  |  |  |  |
| <ul> <li>Manual:</li> <li>para a insta</li> </ul> | <ul> <li>Manual: Preenchimento manual de todas as informações relevantes<br/>para a instalação/configuração do certificado</li> </ul> |  |  |  |  |  |
| Configura                                         | ção                                                                                                    |  |  |  |  |  |
| Тіро                                              |                                                                                                    |  |  |  |  |  |
| 💿 Al - Cer                                        | tificado disponibilizado através de um arquivo (pfx, p12 e etc).                                                                      |  |  |  |  |  |
| O A3 - Cer<br>dispositivo                         | tificado disponibilizado através de um token, cartão ou outro<br>periférico.                                                          |  |  |  |  |  |
| Arquivo:                                          | Procurar                                                                                                    |  |  |  |  |  |
| ~                                                 | Testar configuração 🗙 Fechar 🖪 Continuar                                                                                              |  |  |  |  |  |

DOCUMENTO CONTROLADO

Gif<sup>®</sup> Este documento faz parte da documentação do Software GIF – Gestão e Inteligência Fiscal e não deve ser

| rep        | roduzido sem | autorização da II | NFISC    |        |
|------------|--------------|-------------------|----------|--------|
| Elaboração | Revisão      | Aprovação         | Data     | MC_001 |
| DTI        | Qualidade    | Diretoria         | 05/01/16 | REV 01 |

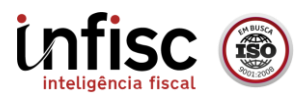

#### 3.1.2 - Configuração da Impressora

Ao logar pela primeira vez ou acessando o menu de "Configuração, impressora", será possível efetuar a configuração da forma de impressão. O aplicativo obtêm através dos drivers as impressoras já instaladas no sistema, caso a sua impressora não estiver na lista, deve primeiramente efetuar o processo de instalação.

|      | CONFIGURAÇÃO IMPRESSORA              |
|------|--------------------------------------|
| l Ir | mpressora:                           |
|      | HP_LaserJet_Professional_M1212nf_MFP |
|      | 🗹 Impressora térmica                 |
| F    | olha: A6                             |
|      | ✓ Testar Impressão X Fechar 🖹 Salvar |

#### 3.1.3 - Escrituração de Serviço e Emissão

Por padrão, sempre ao logar o aplicativo exibe a tela para a escrituração do cupom juntamente com a tela de consulta de cupons já enviados e integrados ao sistema, visando a usabilidade da aplicação.

| EMISSÃO DE CUPON                                               | I FISCAL DE SERVIÇO                                      |
|----------------------------------------------------------------|----------------------------------------------------------|
| EMISSÃO                                                        | CONSULTA                                                 |
| Série: CF 🔹 Número: 6                                          | Data Inicial: 18/12/2015 Data Final: 18/12/2015          |
| Tomador                                                        | Situação: Todos 🔹 🖓 Consultar                            |
| CNPJ/CPF:                                                      | Numero Cário Tomodor Violar Cituação                     |
| E-mail:                                                        | Numero serie Tomador Valor Sicuação                      |
| Estacionamento                                                 |                                                          |
| Entrada: Data: 18/12/2015 Hora: 10:49                          |                                                          |
| Saída: Data: 18/12/2015 Hora: 10:49                            |                                                          |
| Placa:                                                         |                                                          |
| Serviços                                                       |                                                          |
| Guarda e estacionamento de veículos terrestres a 🔽 Unidade: UN |                                                          |
| Quantidade: 1,00 Valor Unitário: 0,00                          |                                                          |
| Velor Aprox, de Tributos: Percentual: 0,00                     |                                                          |
| Valor: 0,00                                                    |                                                          |
| Adicionar 🔐 Excluir                                            |                                                          |
| Item Descrição Valor ISSQN                                     |                                                          |
|                                                                |                                                          |
|                                                                |                                                          |
| 🖨 Emitir / Imprimir 🛛 🖾 Emitir / E-mail                        | 🛛 🕞 Imprimir 🔹 Enviar E-mail 🛛 🗱 Cancelar 🛛 🧳 Transmitir |

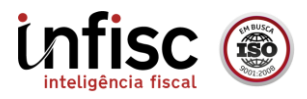

Após preencher os valores basta clicar em "Adicionar" para incluir o serviço. Assim como na NFS-e, é possível incluir mais de um serviço para cada cupom;

|              |                      |                    | EMIS        | SÃO DE CUPOM F |
|--------------|----------------------|--------------------|-------------|----------------|
|              | EMIS                 | SÃO                |             |                |
| Série: CF    | Número:              | 6                  |             |                |
| Tomador      |                      |                    |             |                |
| CNPJ/CPF:    | 39285796222          |                    |             |                |
| E-mail:      | suporte@infisc.com.l | or                 |             |                |
| Estacionam   | iento                |                    |             |                |
| Entrada:     | Data: 18/12/2015     | Hora: 09:49        |             |                |
| Saída:       | Data: 18/12/2015     | Hora: 10:49        |             |                |
| Placa: ims   | 5438                 |                    |             |                |
| Serviços     |                      |                    |             |                |
| Guarda e e   | stacionamento de veí | culos terrestres a | 🔽 Ur        | nidade: UN     |
| Quantidade:  | 1,00                 | Valor              | r Unitário: | 0,00           |
| Valor Aprox  | de Tributos:         | Perce              | entual:     | 11,00          |
| Valor Aprox. | de modeos.           | Valor              | n r         | 0,00           |
| Adicion      | ar 🔋 😭 Excluir       | ]                  |             |                |
| Item         | Descrição            |                    | Valor       | ISSQN          |
| 1            | Guarda e estacionam  | ento de veículo    | 10,00       | 0,35           |
| 2            | Guarda e estacionam  | ento de velculo    | 12,00       | 0,52           |
| (            | 🖨 Emitir / Imprimir  | Emiti              | ir / E-mail | ]              |

Para serviços como estacionamento, é exigido o preenchimento de data e hora de entrada e saída e placa do veiculo.

| Estaciona | mento |            |       |       |
|-----------|-------|------------|-------|-------|
| Entrada:  | Data: | 18/12/2015 | Hora: | 09:49 |
| Saída:    | Data: | 18/12/2015 | Hora: | 10:49 |
| Placa: im | s5438 |            |       |       |

Ao finalizar, poderá emitir o cupom e imprimi-lo, ou somente emitir o cupom e enviá-lo por e-mail.

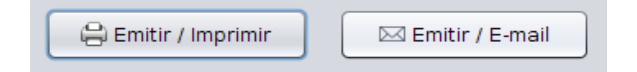

Será exibida mensagem para a confirmação do processo de emissão do cupom fiscal:

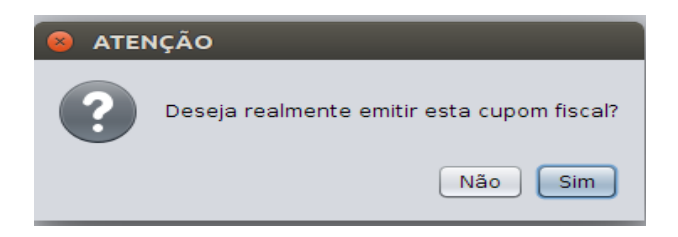

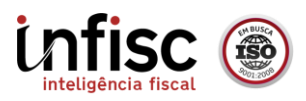

O sistema realizará a sincronização com o Município e retornará a situação do procedimento caso possua acesso a internet:

| Numero | Série | Tomador        | Valor | Situação   |
|--------|-------|----------------|-------|------------|
| 6      | CF    | 392.857.962-22 | 25,00 | Processado |

Caso não possua conexão com a internet no momento da emissão do cupom, é possível efetuar a emissão em modo *off-line*. Neste caso a situação do cupom ficará na tela de consulta como "Não enviado" e no momento que a conexão com a internet for restabelecida, o sistema irá integrar os cupons fiscais automaticamente.

| Numero | Série | Tomador        | Valor | Situação    |
|--------|-------|----------------|-------|-------------|
| 7      | CF    | 392.857.962-22 | 50,00 | Não enviado |
|        |       |                |       |             |
|        |       |                |       |             |
| Numero | Série | Tomador        | Valor | Situação    |

#### 3.2 - Emissão via Pagina Web

Para efetuar a emissão de cupom através da pagina web, deve ser acessado o menu "Emitir", dentro do portal do contribuinte:

| CFS-e     | Declarações               | Pagamentos       |
|-----------|---------------------------|------------------|
| Emitir    |                           |                  |
| Concult   | or<br>In om Firsel de Cer | vicos eletrônic  |
| Emitir Cu | poin Fiscal de Ser        | viços electorile |

Será exibido a pagina com o formulário de emissão para o preenchimento das informações do cupom:

|              |                                                                | CUPOM FIS       | CAL DE SE | ERVIÇOS E | LETRÔNIC | 0          |       |       |        |   |
|--------------|----------------------------------------------------------------|-----------------|-----------|-----------|----------|------------|-------|-------|--------|---|
| Empresa Te   | ste LTDA I.M.: 123.450                                         |                 |           |           |          |            |       |       |        |   |
| CNPJ/CPF:    | 49.454.600/0001-19                                             |                 |           |           |          |            |       |       |        |   |
| Data Emissão | x 18/12/15 📰 Série CF                                          | ▼ Número: 8     |           |           |          |            |       |       |        |   |
|              |                                                                | т               | OMADOR [  | DO SERVIO | ;0       |            |       |       |        |   |
| Tipo: Pesso  | a Fisica CPF: 3928579                                          | 96222           |           |           |          |            |       |       |        |   |
| E-mail: sup  | orte@infisc.com.br                                             |                 |           |           |          |            |       |       |        |   |
|              |                                                                |                 | ESTACION  | NAMENTO   |          |            |       |       |        |   |
| Entrada:     |                                                                | Saída:          |           |           |          |            |       |       |        |   |
| Data: 18/12  | 2/15 🗾 Hora: 10:00                                             | Data: 18/12/    | 15 🗷      | Hora: 11: | 80       |            |       |       |        |   |
| Placa: IMS5  | 438                                                            |                 |           |           |          |            |       |       |        |   |
|              |                                                                | DI              | ESCRIÇÃO  | DO SERV   | CO       |            |       |       |        |   |
| Adicionar    |                                                                |                 |           |           |          |            |       |       |        |   |
| Código       | Serviço                                                        | )               |           | Unid.     | Quant.   | VIr. Unit. | Valor | Alíq. | ISSQN. |   |
|              | Guarda e estacionamento de                                     | e veículos terr | restres 🕶 |           |          |            |       |       |        |   |
|              |                                                                | Percentual:     | 0,00      | UN        | 1,000    | 15,000     | 15.00 | 3,50  | 0.52   | m |
| 11010000     |                                                                |                 |           |           |          |            |       |       |        | - |
| 11010000     | Valor aproximado tributos federais,<br>estaduais e municipais: | Valor:          | 0,00      |           |          |            |       |       |        |   |

Gif<sup>®</sup> Este documento faz parte da documentação do Software GIF – Gestão e Inteligência Fiscal e não deve ser

| rep        | roduzido sem | autorização da IN | NFISC    |        |
|------------|--------------|-------------------|----------|--------|
| Elaboração | Revisão      | Aprovação         | Data     | MC_001 |
| DTI        | Qualidade    | Diretoria         | 05/01/16 | REV 01 |

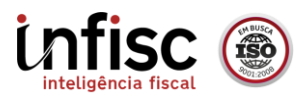

Após processo de confirmação, será exibida a imagem do cupom.

| Novo Cupom F                           | iscal Abrir Nota Fiscal Salvar XML Balxar PDF Enviar Email Imprimir                                                                                                    |
|----------------------------------------|----------------------------------------------------------------------------------------------------|
|                                        | MUNICÍPIO DE SAPUCAIA DO SUL – RS<br>EMPRESA TESTE LTDA<br>CNP: 49.454.600/0001-19 Inscrição Municipal: 123.450<br>Rua júlio de Castilho, 2579 - Sala 01                                                       |
|                                        | Cupom Fiscal de Serviço eletrônico (CFS-e)                                                                                                    |
|                                        | CFS-e nº:8 Série: CF Data de Emissão: 18/12/2015 11:14<br>Consulta pela Chave de Acesso em:<br>http://homol.sapucaiadosul.infisc.com.br/site<br>CHAVE DE ACESSO<br>43-49454600000119-98-0CF-00000008/348550812 |
|                                        | TOMADOR DE SERVIÇO                                                                                                    |
| -                                      | 392.857.962-22                                                                                                    |
| Placa:<br>Entrada:<br>Saída:<br>Código | IMS5438<br>18/12/2015 10:00<br>18/12/2015 11:30<br>Descrição Qtde Un Vir Unit. Vir Total                                                                                                    |
| 11010000                               | Guarda e estacionamento de 1,00 UN 15,00 15,00<br>veículos terrestres automotores, de<br>aeronaves e de embarcações.                                                                                           |
| Valor total d                          | e serviço: 15,00                                                                                                    |
| Base de cálci                          | Jo: 15,00                                                                                                    |
| Valor aproxi                           | mado de tributos federais, estaduais e municipais: 0,00                                                                                                    |
|                                        |                                                                                                    |

#### 3.3 - Emissão via Aplicativo Movel.

A prefeitura disponibiliza a emissão através de aplicativos moveis, para efetuar a emissão através deste modulo é necessário ter um *SmartPhone* com o sistema operacional *android* na versão 2.1 ou superior. Para efetuar o download gratuito do aplicativo, deve ser acessado a loja Playstore (loja virtual da Google) no seu SmartPhone e pesquisar por "NFS-e Sapucaia do Sul", após, clicar em Instalar.

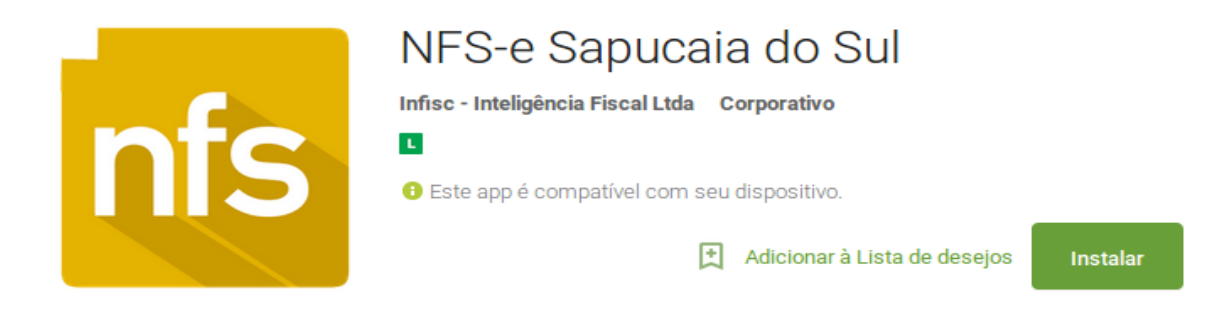

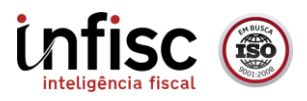

As credenciais para o acesso ao aplicativo são as mesmas utilizadas no portal do contribuinte. Ao logar no aplicativo será exibido menu com a possibilidade de emissão de cupom através do ícone "Emitir CFS-e". Ao acessar a tela de emissão e realizar o preenchimento das informações o cupom já é integrado ao sistema.

|                 | 🎸 🕌 📶 99% 🛑 10:51 | <b>L</b> &                                                            | H 📲 99% 🛑 10:51    |
|-----------------|-------------------|-----------------------------------------------------------------------|--------------------|
| SAPUCAIA DO SUL | - Ū               | ← CUPOM FISCAL                                                        |                    |
|                 |                   | TOMADOR                                                               |                    |
| EMPRESA T       | ESTE LTDA         | Não identificado                                                      |                    |
|                 |                   | SERVIÇO                                                               |                    |
|                 | C                 | Guarda e estacionamento de veícu<br>automotores, de aeronaves e de er | los terrestres 🚽 🚽 |
|                 |                   | Unidade:                                                              | UN                 |
| Emitir NFS-e    | Emitir CFS-e      | Quantidade:                                                           | 1,00               |
|                 |                   | Valor Unitário:                                                       | 500,00             |
|                 |                   | Valor Aproximado de Tributos:                                         |                    |
|                 |                   | Percentual:                                                           | 11                 |
| Consultar       | Meu Cadastro      |                                                                       | 55.00              |
|                 |                   | Valor:                                                                |                    |
|                 | *                 | TOTAIS                                                                |                    |
|                 |                   | Total de Serviços                                                     | R\$ 500,00         |
| Prestadores     | Beneficios        | Base de Calculo                                                       | R\$ 500,00         |
|                 |                   |                                                                       | цф 17,50           |
|                 |                   | Emitir                                                                |                    |

Após processo de emissão, será possível a visualização do status do cupom enviado. Caso o cupom tenha sido enviado sem acesso a internet, ficará com status de "Não Sincronizada". No momento em que haver conexão com a internet o cupom é sincronizado automaticamente. Os cupons podem ser consultados a qualquer momento clicando em um dos cupons enviados na consulta.

| <u>†</u> <b>a</b> ö                                             | ∦ ∦ 📶 98% 🛑 11:05                        |
|-----------------------------------------------------------------|------------------------------------------|
| ← CONSULTA                                                      | <u>२</u>                                 |
| Consultar NFS-e emitida<br>Consultar outras NFS-e p<br>(online) | s neste aparelho<br>pela chave de acesso |
| - Cliente: Não Identificado<br>Valor CFS-e: 600,00              | Não Sincronizada                         |
| CF: 4 Cliente: Não Identifica<br>Valor CFS-e: 110,00            | ado<br>Sincronizada                      |
|                                                                 |                                          |
|                                                                 |                                          |
|                                                                 |                                          |

| ← RESU                                                                                                | MO DA CFS-                                             | E              |  |
|----------------------------------------------------------------------------------------------------|--------------------------------------------------------|----------------|--|
| Numero CFS-<br>Série: CF<br>Canhoto:                                                                  | DADOS GERAIS<br>e: 4<br>Data Emissão: 17<br>Cancelada: | s<br>//12/2015 |  |
|                                                                                                    | TOMADOR                                                |                |  |
| Tomador não<br>000.000.000-0                                                                          | identificado<br>00                                     |                |  |
|                                                                                                    | SERVIÇOS                                               |                |  |
| Guarda e estacionamento de R\$ 110,00 veículos terrestres automotores, de aeronaves e de embarcações. |                                                        |                |  |
|                                                                                                    | TOTAIS                                                 |                |  |
| Base de Cálcu                                                                                         | ulo Próprio                                            | R\$ 110,00     |  |
| Base de Cálcu                                                                                         | ulo Retido                                             | R\$ 0,00       |  |
| ISSQN Próprie                                                                                         | 2                                                      | R\$ 3,85       |  |
| Total Liquida                                                                                         |                                                        |                |  |
|                                                                                                    |                                                        | De 110,00      |  |

#### DOCUMENTO CONTROLADO

Gif Este documento faz parte da documentação do Software GIF – Gestão e Inteligência Fiscal e não deve ser

| rep        | roduzido sem a | autorização da II | NFISC    |        |
|------------|----------------|-------------------|----------|--------|
| Elaboração | Revisão        | Aprovação         | Data     | MC_001 |
| DTI        | Qualidade      | Diretoria         | 05/01/16 | REV 01 |

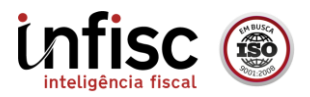

#### 3.4 - Emissão via Sistema de Gestão do contribuinte através de Serviços Web.

Os contribuintes que já possuem seus sistemas internos de emissão de documento fiscal, precisam somente ajustá-los para a integração com o Sistema de NFS-e, que gera também os cupons fiscais. Vale lembrar que o processamento de uma NFS-e leva em torno de 5~20 segundos, pois é tratado de forma assíncrona (fila). Já o processamento dos cupons fiscais de serviço será praticamente imediato, tratados de forma síncrona, levando aproximadamente 2~3 segundos para finalizar o processo de emissão.

Esta disponível uma sessão especifica para tratar deste processo de integração no manual de conectividade da NFS-e. O manual pode ser baixado no portal da nota no link:

https://nfse.sapucaiadosul.rs.gov.br/site/index.php/downloads-prestador

**Opção:** Manual de Conectividade NFS-e.

#### 4 - Consulta de NFS-e e Cupons

#### 4.1 - Consulta de NFS-e via Pagina web.

É possível visualizar a NFS-e gerados em decorrência do processo de emissão dos cupons através do portal do contribuinte utilizando o menu:

| NF   | S-e     | CFS-e        | Declarações        | Paga     |
|------|---------|--------------|--------------------|----------|
| E    | mitir   |              |                    |          |
| C    | onsulta | ar           | 2                  |          |
| Cons | ultar M | Notas Fiscai | is de Serviços ele | trônicas |
| A.   | nexar   | Carta de Co  | rreção             | (FS-e    |
| A    |         |              |                    |          |
| C    | ancela  | r            |                    |          |

Aplicar os filtros necessários e consultar, será exibido as notas fiscais enviadas, por padrão as notas contendo a série "CF", que são originadas do uso do Cupom.

| Consult    | ar Notas Fiso | cais de Serviços el | etrônicas          |                        |                  |                   |          |            |
|------------|---------------|---------------------|--------------------|------------------------|------------------|-------------------|----------|------------|
| Filtro     |               |                     |                    |                        |                  |                   |          |            |
| Filtrar po | r: Período    | -                   |                    |                        |                  |                   |          |            |
| De: 18/1   | 2/15          | Até: 18/12/15       |                    |                        |                  |                   |          |            |
| Número Ir  | nicial: 0     | Número Final: 99    | 9999999            |                        |                  |                   |          |            |
| CPF/CNP.   | J Tomador:    |                     |                    |                        |                  |                   |          |            |
| Nome Ton   | aador:        |                     |                    |                        |                  |                   |          |            |
|            |               |                     |                    |                        |                  |                   |          |            |
| Situação:  | Todas         | Série:              |                    |                        |                  |                   |          |            |
| Consul     | tar           |                     |                    |                        |                  |                   |          |            |
|            |               |                     |                    | 14 44 4 h h            |                  |                   |          |            |
|            |               |                     | lique aqui fazer ( | hot eb JMX ob beolowob | as as notas dest | a consulta        |          |            |
|            |               |                     |                    |                        |                  |                   |          |            |
| Série      | Número        | Data Emissão        | Cancelada          | Doc. Tomador           | Tomador          | Valor Nota Fiscal | ISS      | ISS Retido |
| CF         | 6             | 18/12/2015          | Não                | 39285796222            |                  | R\$ 25,00         | R\$ 0,88 | R\$ 0,0    |
| CF         | 7             | 18/12/2015          | Não                | 39285796222            |                  | R\$ 50,00         | R\$ 1,75 | R\$ 0,0    |
| CF         | 8             | 18/12/2015          | Não                | 39285796222            |                  | R\$ 15,00         | R\$ 0,52 | R\$ 0,0    |

#### DOCUMENTO CONTROLADO

Giff<sup>®</sup> Este documento faz parte da documentação do Software GIF – Gestão e Inteligência Fiscal e não deve ser

| rep        | roduzido sem a | utorização da INI | ISC      |        |
|------------|----------------|-------------------|----------|--------|
| Elaboração | Revisão        | Aprovação         | Data     | MC_001 |
| DTI        | Qualidade      | Diretoria         | 05/01/16 | REV 01 |

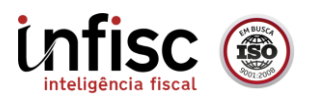

Ao clicar no numero da nota desejado, será exibida a imagem da NFS-e ao lado.

|         |        | Clique ac    | ui fazer down | N N N N      | ₩ N<br>ndas as nota | is desta consulta. |          |            | 🧭 🕉 🖉 Anexir Mota Substitut Nota Anexir Cana de Salvar XML da Salvar XML de Nota Fical em Envirar                                                                                                    |
|---------|--------|--------------|---------------|--------------|---------------------|--------------------|----------|------------|----------------------------------------------------------------------------------------------------|
| Série N | Número | Data Emissão | Cancelada     | Doc. Tomador | Tomador             | Valor Nota Fiscal  | ISS      | ISS Retido | Tablar Fablar Collectuo III - Collectuo III -    |
| CF      | 6      | 18/12/2015   | Não           | 39285796222  |                     | R\$ 25,00          | R\$ 0,88 | R\$ 0,00   | PREFEITURA MUNICIPAL DE SAPUCAIA DO SUL                                                                                                    |
| CF      | 7      | 18/12/2015   | Não           | 39285796222  |                     | R\$ 50,00          | R\$ 1,75 | R\$ 0,00   | SECRETARIA MUNICIPAL DA FAZENDA                                                                                                    |
| Æ       | 8      | 18/12/2015   | Não           | 39285796222  |                     | R\$ 15,00          | R\$ 0,52 | R\$ 0,00   | NOTA FISCAL DE SERVIÇOS ELETRÔNICA - NFS-e 18/12/2015 11:14                                                                                                    |
|         |        |              |               |              |                     |                    |          |            | Noine fanzaite: Empered Teste UBA<br>Experience State (Control (Control (Contro) (Control (Contro) (Control (Cont |
|         |        |              |               |              |                     |                    |          |            | E-mill'superstellentis.comb 0. Textense<br>Descrição<br>Course estatomente<br>Societade estatomente<br>avenues e de embaracies.                                                                                                    |
|         |        |              |               |              |                     |                    |          |            | UPNOF ROSSUL                                                                                                    |

4.2 - Consulta de Cupons Fiscais via Pagina Web.

Para consultar os cupons através do portal do contribuinte, deve utilizar o menu "Consultar":

| CFS-e              | Declarações        | Pagamentos         | Re   |
|--------------------|--------------------|--------------------|------|
| Emitir             |                    |                    |      |
| Consult            | ar                 | Ċ                  | 8    |
| Consultar<br>Lotes | r Cupons Fiscais d | e Serviços eletrôr | icos |

O processo é similar ao da consulta da NFS-e, basta aplicar o filtro, pesquisar e clicar no numero desejado para visualizar a imagem do cupom.

| Consultar Cupons Fiscais de Serviços eletrônicos |
|--------------------------------------------------|
| S Filtro                                         |
| Filtrar por: Período                             |
| De: 16/12/15 🗷 Até: 18/12/15 🖾                   |
| Número Inicial: 0 Número Final: 999999999        |
| CPF/CNPJ Tomador:                                |
| Situação: Todas Série:                           |
| Consultar                                        |
|                                                  |

| N 44 4 P PP N |        |              |           |              |                    |           |  |  |  |
|---------------|--------|--------------|-----------|--------------|--------------------|-----------|--|--|--|
| Série         | Número | Data Emissão | Cancelada | Doc. Tomador | Valor Cupom Fiscal | ISS       |  |  |  |
| CF            | 4      | 17/12/2015   | Não       | 0000000000   | R\$ 110,00         | R\$ 3,85  |  |  |  |
| CF            | 5      | 17/12/2015   | Não       | 0000000000   | R\$ 600,00         | R\$ 21,00 |  |  |  |
| CF            | 6      | 18/12/2015   | Não       | 39285796222  | R\$ 25,00          | R\$ 0,88  |  |  |  |
| CF            | 7      | 18/12/2015   | Não       | 39285796222  | R\$ 50,00          | R\$ 1,75  |  |  |  |
| CF            | 8      | 18/12/2015   | Não       | 39285796222  | R\$ 15,00          | R\$ 0,52  |  |  |  |

#### DOCUMENTO CONTROLADO

Gif<sup>®</sup> Este documento faz parte da documentação do Software GIF – Gestão e Inteligência Fiscal e não deve ser

| rep        | roduzido sem a | utorização da IN | IFISC    |        |
|------------|----------------|------------------|----------|--------|
| Elaboração | Revisão        | Aprovação        | Data     | MC_001 |
| DTI        | Qualidade      | Diretoria        | 05/01/16 | REV 01 |

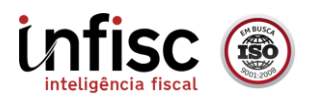

Ao clicar no numero da nota desejado, será exibida a imagem do CFS-e ao lado.

|       |        |              | н ч       | н н н        |                    |           | 🥝 🌾 📘 🧏 😂                                                                                                    |
|-------|--------|--------------|-----------|--------------|--------------------|-----------|----------------------------------------------------------------------------------------------------|
| Série | Número | Data Emissão | Cancelada | Doc. Tomador | Valor Cupom Fiscal | ISS       | Cancelar Abrir Nota Fiscal Salvar XML Baixar PDF Enviar Email Imprimir                                                                                                    |
| CF    | 4      | 17/12/2015   | Não       | 0000000000   | R\$ 110,00         | R\$ 3,85  | MUNICÍPIO DE SAPIICAIA DO SUL - PS                                                                                                    |
| CF    | 5      | 17/12/2015   | Não       | 0000000000   | R\$ 600,00         | R\$ 21,00 | EMPRESA TESTE LTDA                                                                                                    |
| CF    | 6      | 18/12/2015   | Não       | 39285796222  | R\$ 25,00          | R\$ 0,88  | CNP: 49.454.600/0001-19 Inscrição Municipal: 123.450                                                                                                    |
| CF    | 7      | 18/12/2015   | Não       | 39285796222  | R\$ 50,00          | R\$ 1,75  | Ruajulio de Castilho, 2579 - Sala 01                                                                                                    |
| CF    | 8      | 18/12/2015   | Não       | 39285796222  | R\$ 15,00          | R\$ 0,52  | Cupom Fiscal de Serviço eletrônico (CFS~e)                                                                                                    |
|       |        |              |           |              |                    |           | Consulta peta Chare de Acesso em:<br>http://homo.tsupucialadou.linffic.com.br/site<br>CNAVE de ACESSO<br>43-69454600000139-98-0CF-000000008/348550812                                                                                                    |
|       |        |              |           |              |                    |           | TOMADOR DE SERVIÇO<br>392.857.962-22                                                                                                    |
|       |        |              |           |              |                    |           | Bits:         ESTACIONAMENTO           Entrada:         18/12/2015 18:00           Saida:         18/12/2015 18:30                                                                                                    |
|       |        |              |           |              |                    |           | Collegio         Descrição         Oracidade         Oracidade         Oracidade         Vir Unit.         Vir Total           100000         Cuarda e estacionamiento de<br>velculos terrestres automotores, que<br>aeronavers de embarcações.         1,00         UN         15,00         15,00 |
|       |        |              |           |              |                    |           | Valor total de serviço:     15,44       Base de cálculo:     15,00       ISSQIE     6,52       Valor aproximado de tributos federais, estaduais e municipais:     0,00                                                                                                    |
|       |        |              |           |              |                    |           |                                                                                                    |

#### 4.3 - Consulta via QCode utilizando o cupom

É possível utilizar o SmartPhone para consultar o cupom através do QRcode impresso. Para isso é necessário baixar um dos vários leitores de QRcode disponíveis na PlayStore (loja virgual da google).

Após baixar um leitor de QRCODE, basta abri-lo e apontar para o código do cupom impresso para obter o link de acesso a consulta do Cupom:

| course and are had been all                            | and the second second s |
|--------------------------------------------------------|----------------------------------------------------------------------------------------------------|
| The Area Artic on Local V                              | 2                                                                                                    |
| L J There from the Service and reacted                 |                                                                                                    |
| there are failance and the of                          |                                                                                                    |
| Consulta pela Chove de Acesto<br>Pomol, agracio orbeni |                                                                                                    |
| CHAVE DE ACESSO<br>436337318.30003171.38000171.000     | 5800473                                                                                                    |
| TOMALOUM DE SERVICO<br>Formador ricko LoberttTFLeador  | And the second second sec                                                                                                    |
| cust Descritcoo                                        | VI. TEL                                                                                                    |
| ntencoo                                                | 10,00                                                                                                    |
| Valor total de service                                 |                                                                                                    |
| Base de calculo:                                       | 10,00                                                                                                    |
| ISSQN:                                                 | 10,00                                                                                                    |
| Valor aprox, de trib                                   | 0,20                                                                                                    |
|                                                        | 1,00                                                                                                    |
| Consulte-o pela Chave de Ac<br>em ate 3 dias           | :esso                                                                                                    |
|                                                        | the second second second second second second second second second second second second second second second se                                                                                                    |

| Open URL                                                                       |                                                       |
|--------------------------------------------------------------------------------|-------------------------------------------------------|
| http://<br>homol.sapucaiac<br>r/portal/<br>consulta.jspx?nf=<br>171980CF000000 | losul.infisc.com.b<br>=4363371183000<br>0016055800473 |
| Cancelar                                                                       | ок                                                    |
|                                                                                |                                                       |

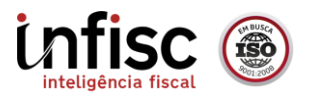

Ao clicar em "OK", será direcionado ao portal para o preenchimento do *Captcha*. Após o preenchimento será exibido a imagem do cupom fiscal de serviço.

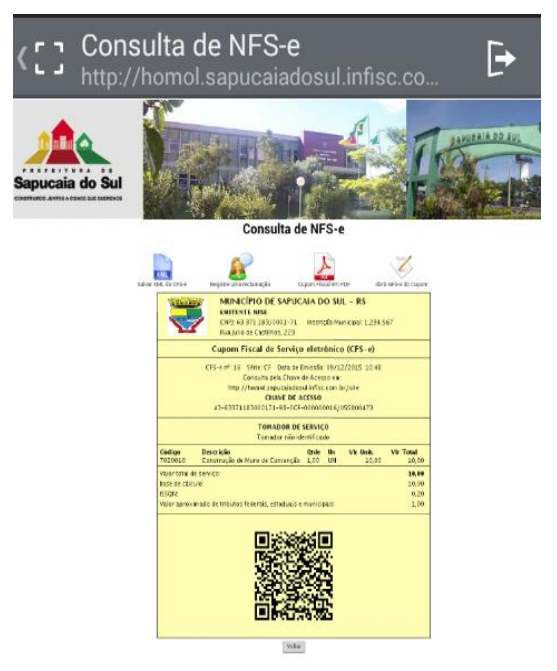

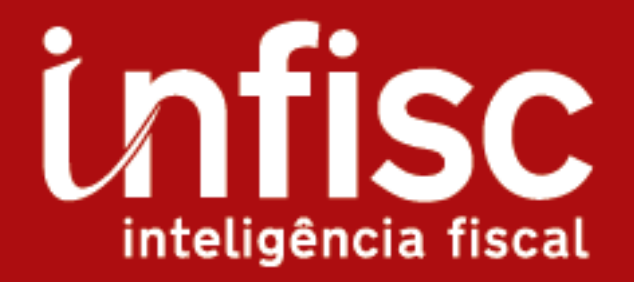

# www.infisc.com.br

Sede:

Júlio de Castilhos, 2579 - Salas 507, 508 e 512 Taquara | RS - CEP: 95.600-000 Fones: (51) 3541-8054 e 3542-1395 contato@infisc.com.br

Escritório de representação: Av. Bento Gonçalves, 1403 - Sala 1107 Porto Alegre | RS - CEP: 90.650-002 Fones: (51) 3573-0385 e 3574-0385